#### Gembird Bluetooth USB Dongle BC03RUT-01 Návod k použití

#### **1.Instalace software**

- 1) Vložte CD s ovladači do CD-ROM mechaniky.V případě, že se CD samo nespustí, spusťte SETUP.EXE.
- 2) Zvolte "Install Bluetooth Software"
- 3) Klikněte na "Next"
- 4) Pokud souhlasíte s licenčním ujednáním zvolte "I accept the terms in the license agreement"
- 5) Pokračujte až do konce instalace a restartujte PC

## 2.Instalace hardware

- 1) Vložte Bluetooth USB Adaptor do USB portu
- 2) Windows naleznou nový hardware a nainstalují pro něj ovladače

# **3.Aplikace Bluetooth**

Po hardwarové i softwarové instalaci se objeví v liště rychlého spuštění nová ikonka Bluetooth aplikace, která Vám umožní rychlý přístup k některým Bluetooth operacím.

#### **My Bluetooth places**

dvojklikem klikněte na ikonu Bluetooth

#### **Bluetooth Setup Wizard**

Tento průvodce Vám pomůže s následujícími operacemi :

- nastavení konfigurace, jak tento počítač přistupuje k ostatním Bluetooth zařízením
- lokalizování Bluetooth zařízení
- nastavení konfigurace, jakým způsobem umožní tento počítač komunikaci různých Bluetooth zařízení
- nastavení jména a typu Bluetooth zařízení např. "John's PC" a "Desktop"

#### **Bluetooth Configuration Panel**

klikněte pravým tlačítkem na ikonu Bluetooth a zvolte Advanced Configuration

#### **Quick Connect option**

klikněte pravým tlačítkem na ikonu Bluetooth a zvolte Quick Connect, dále si zvolte typ služby, kterou si přejete připojit

## Start/Stop Bluetooth on this computer (Zapnutí/vypnutí Bluetooth služby)

Zde jsou některé body, které je nutné brát na zřetel:

| Bluetooth Co | onfiguratio                                                                           | n                                                                             |                                                                                               |                                                                                                  | <u>? ×</u>                                    |
|--------------|---------------------------------------------------------------------------------------|-------------------------------------------------------------------------------|-----------------------------------------------------------------------------------------------|--------------------------------------------------------------------------------------------------|-----------------------------------------------|
| General A    | ccessibility                                                                          | Discovery                                                                     | Local Services                                                                                | Client Applications                                                                              | Hardware                                      |
|              |                                                                                       | WIDCOMM                                                                       | 1 Bluetooth Softw                                                                             | are 1.3.2.7                                                                                      |                                               |
| Identity-    | Enter a un<br>other Bluet<br>discoverec<br>Select a c<br>determines<br>Compu<br>Compu | ique name fo<br>tooth device<br>the icon tha<br>iter name: T<br>puter type: C | or this computer.<br>s if this computer<br>e from the drop-do<br>at represents this<br>est-A8 | This name will be disp<br>is configured to allow<br>wn menu. This select<br>computer on remote o | played to<br>itself to be<br>tion<br>devices. |
|              |                                                                                       |                                                                               |                                                                                               |                                                                                                  |                                               |
|              |                                                                                       | OK                                                                            | Cance                                                                                         |                                                                                                  | Help                                          |

- 1. Jméno počítače (Computer name) musí být stejný jako název, který jste zvolili během instalace
- 2. Typ počítače (Computer type) musí být správně zadán Desktop nebo Laptop

| ame<br>∳CSR USB Bluetooth          | Type<br>USB                    |           |  |  |
|------------------------------------|--------------------------------|-----------|--|--|
|                                    |                                |           |  |  |
| evice Properties<br>Device Status: | The selected device is working | properly. |  |  |
| Manufacturer:                      | Cambridge Silicon Radio        |           |  |  |
| Firmware Revision:                 | Version 272                    |           |  |  |
| Device Address:                    | 00:10:C6:00:03:E9              |           |  |  |
| HCI Version:                       | Bluetooth HCI 1.1              |           |  |  |
| HCI Revision:                      | 0110                           |           |  |  |
| LMP Version:                       | Bluetooth LMP 1.1              |           |  |  |
| LMP Sub Version:                   | 0110                           |           |  |  |

Zkontrolujte na záložce Hardware, zda vaše USB Bluetooth zařízení pracuje správně. Pokud je v poli status napsáno "na", není rozpoznáno vaše USB Bluetooth zařízení.

# 4. Nalezení Bluetooth zařízení v dosahu

Otevřete"Entire Bluetooth Neighborhood", program sám začne vyhledávat jiné přístroje v dosahu a zobrazí všechny, které nalezl.Pro opětovné hledání zvolte "Search For Devices".

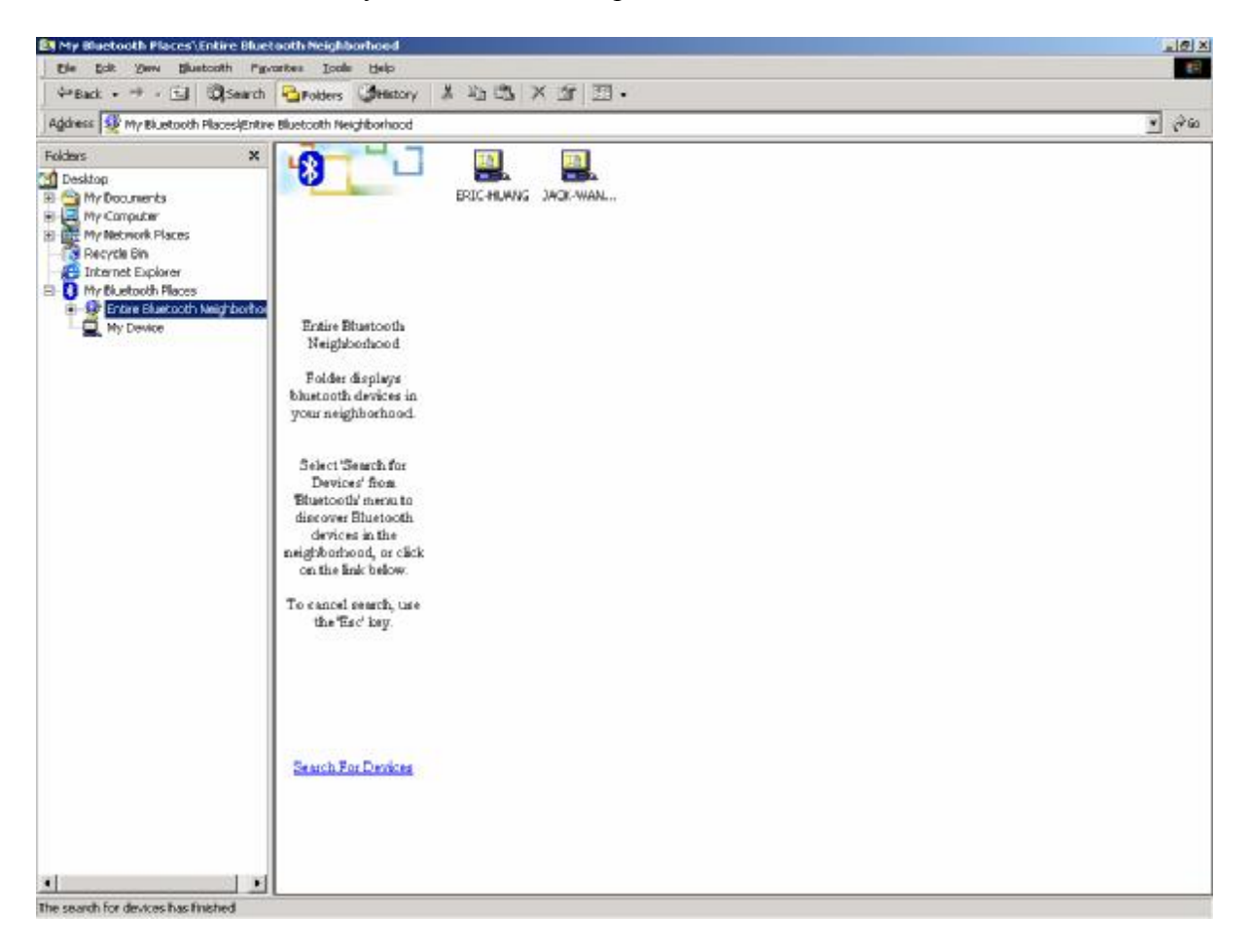

## 5. Použití služeb

Každé zařízení které se zobrazí v "Bluetooth Neighborhood" Vám nabídne služby, které jeho prostřednictvím můžete provozovat (např. použití telefonu jako modemu, procházení telefonního seznamu atp.)

Sytémové prostředky: Processor Intel Celeron/Pentium III/Pentium IVAMD Duron/Athlon Operační systém Microsoft® Windows® 98SE/ME/2000/XP Systémová paměť minimálně 32 MB Volné místo na hard disku11,5 MB.

Firma GEMBIRD tímto prohlašuje, že zařízení Bluetooth USB Dongle BC03RUT-01 je ve shodě se základními požadavky a dalšími příslušnými ustanoveními směrnice 1999/5/ES.

Œ